1. En la pantalla principal de la Aplicación de Gestión Económica, dentro de la pestaña "Económico" seleccionamos la opción Avance-Análisis Presupuestario:

| A inicio-modulo.jsf × +                                                                                                    |                                                                                                   |                                                                                                    |                  |           |                  |               |       |         |   |   |   |  |
|----------------------------------------------------------------------------------------------------|---------------------------------------------------------------------------------------------------|----------------------------------------------------------------------------------------------------|------------------|-----------|------------------|---------------|-------|---------|---|---|---|--|
| Ouriversitasxxi.umh.es/PaginaInicioUxxiec/faces/paginaInicio?_adf.ctrl-state=mluzalchw_3                                                                                                    |                                                                                                   |                                                                                                    | ⊽ C <sup>4</sup> | Q, Buscar |                  |               |       | •       | A | 9 | ≡ |  |
| UNIVERSITAS XXI - ECONÓMICO                                                                                                    |                                                                                                   |                                                                                                    |                  |           | Cambiar idioma 🚱 | ¿Necesitas ay | ruda? |         |   |   |   |  |
| Consulta tus datos de perfil<br>Consulta tus datos de perfil<br>Consul | Administración<br>Administración<br>Económico<br>Contratación y compras<br>Contabilidad analítica | Económico<br>- Documenta<br>- Justificantes del Gasto<br>- Docuconta<br>- Avance - Análisis Presupuestario<br>- Tesorería Central<br>- Proyectos<br>- Gestión de Inventario<br>- Fiscal<br>- Gestión Centralizada<br>- Contabilidad Financiera<br>- Gestión de ingresos<br>- Presupuestación |                  |           |                  |               |       |         |   |   |   |  |
| Universided Miguel Hernendez                                                                                                    |                                                                                                   |                                                                                                    |                  |           |                  |               | M     | مام معا |   |   |   |  |

universitasxxi.umh.es/Administracion/abrirAvance.do?IdMod=AVA

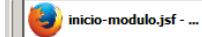

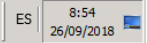

2. Ahora seleccionamos la opción "Presupuesto de Gastos Corrientes":

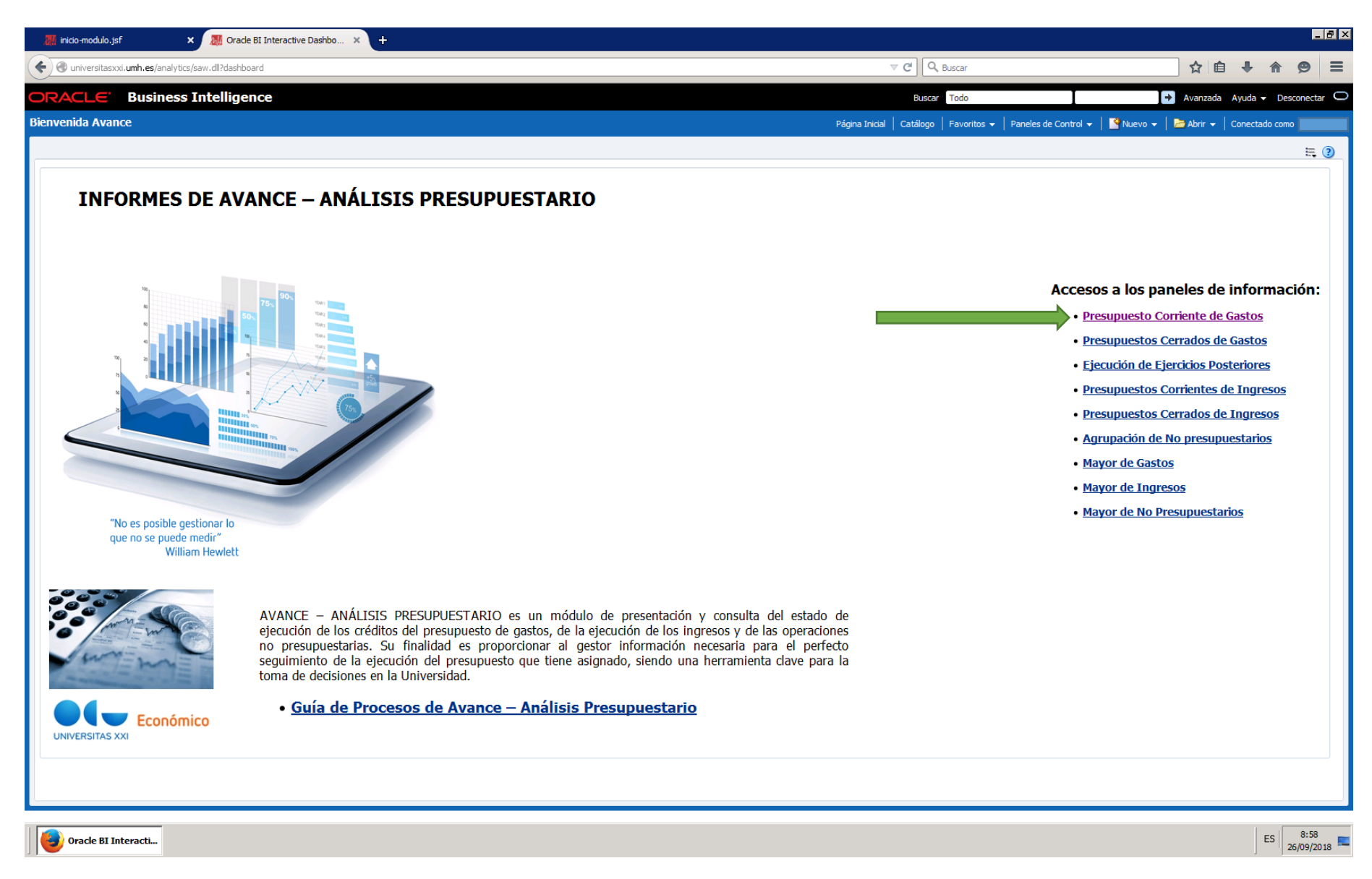

3. Ahora en la pestaña "Acotación" dentro de la opción "orgánica" desplegamos y abajo pinchamos en "más buscar" (recordad que siempre que se selección algún cambio u opción habrá que pulsar la pestaña "Aplicar"), y en el apartado de "indicar la clasificación de los datos a mostrar, habrá que desplegar y seleccionar la opción "orgánica".

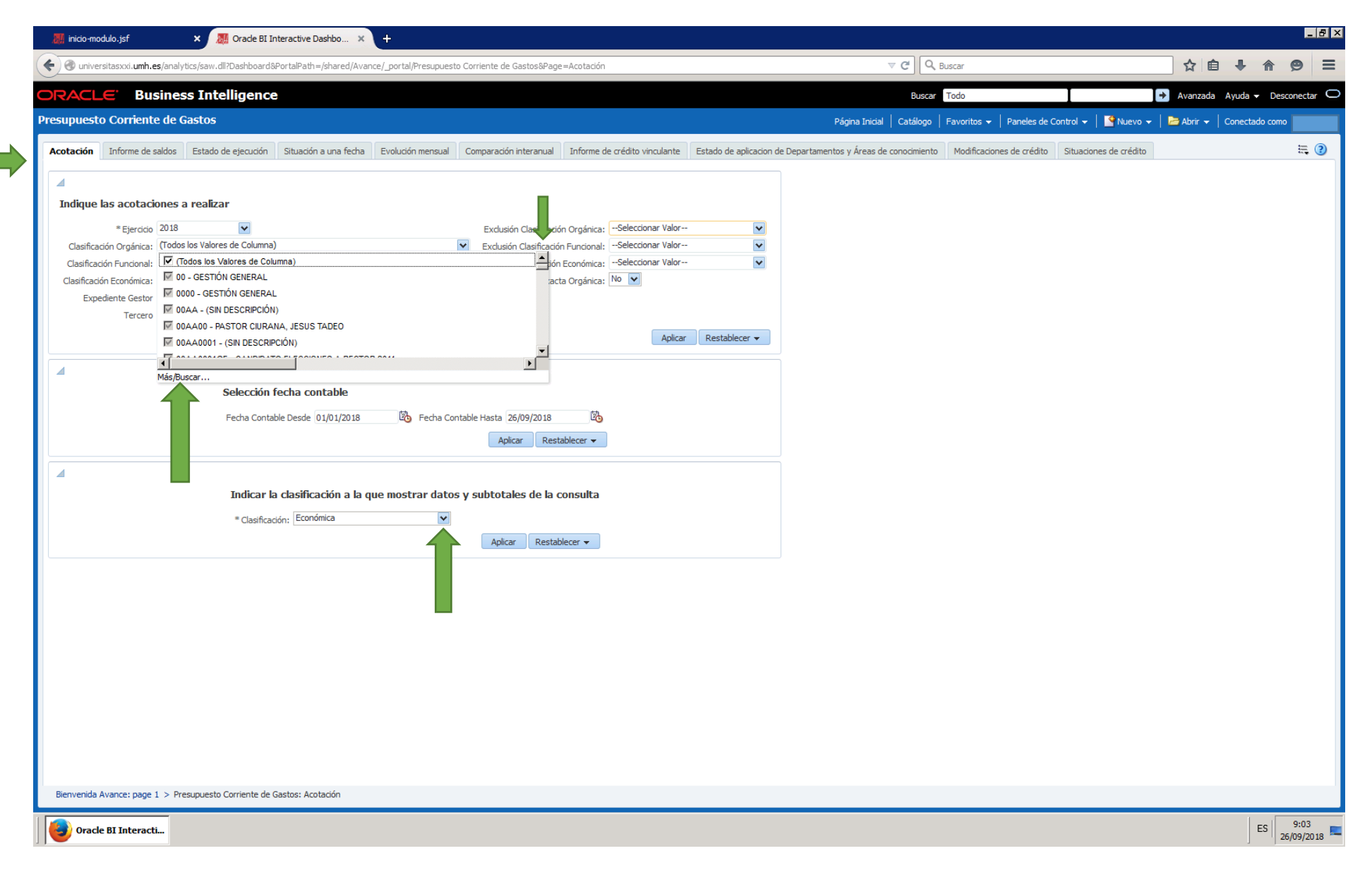

4. En esta nueva opción que se nos abre, indicaremos bien la orgánica del profesor y nos hará la búsqueda exacta o bien se puede, en este caso concreto buscar por "48" y aparecerán los investigadores del Instituto de Neurociencias. Con la "flecha que indica a la derecha, pasaremos la orgánica seleccionada al cuadro de la derecha". Una vez hecho esto pulsaremos "Aceptar"

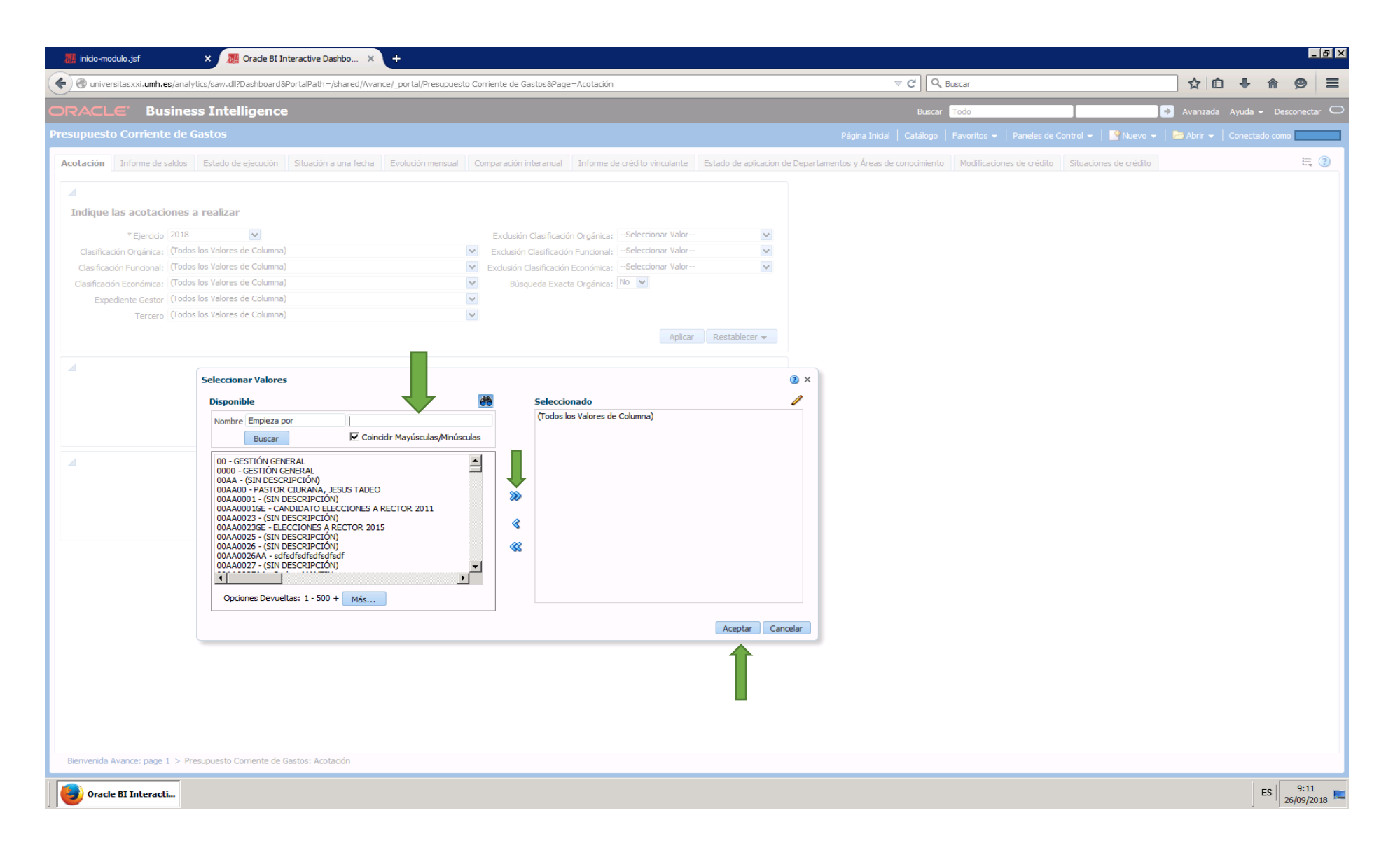

5. Por último, iremos a las pestañas superiores y sacaremos el informe deseado, por ejemplo, el de "Informe por Crédito Vinculante".

| 🏭 inicio-modulo.jsf                             | 🗙 📓 Orade BI Ir                                                 | nteractive Dashbo 🗙     | +                          |                            |                               |                                       |                                          |                            |                         |                       |                        |
|-------------------------------------------------|-----------------------------------------------------------------|-------------------------|----------------------------|----------------------------|-------------------------------|---------------------------------------|------------------------------------------|----------------------------|-------------------------|-----------------------|------------------------|
| ( Iniversitasxxi.umh.es/                        | analytics/saw.dll?Dashboard&                                    | PortalPath=/shared/Avan | ce/_portal/Presupuesto Cor | rriente de Gastos&Page=/   | Acotación                     |                                       | ⊽ C' Q                                   | Buscar                     |                         | ☆ 自 ♣ ·               | <b>€</b>               |
| ORACLE' Busi                                    | ness Intelligence                                               | 3                       |                            |                            |                               |                                       | Buscar                                   | Todo                       | . [→                    | Avanzada Ayuda 🗸      | Desconectar 🔘          |
| Presupuesto Corriente                           | de Gastos                                                       |                         |                            |                            |                               |                                       | Página Inicial   Catálogo                | Favoritos 👻 🕴 Paneles de C | Control 👻 📔 🤷 Nuevo 👻 📔 | 눧 Abrir 👻 📔 Conectado | come                   |
| Acotación Informe de sale                       | dos Estado de ejecución                                         | Situación a una fecha   | Evolución mensual Co       | omparación interanual      | Informe de crédito vinculante | Estado de aplicacion                  | de Departamentos y Áreas de conocimiento | Modificaciones de crédito  | Situaciones de crédito  |                       | ₩.                     |
|                                                 |                                                                 |                         |                            |                            |                               |                                       |                                          |                            |                         |                       |                        |
| Indique las acotacion                           | ies a realizar                                                  |                         |                            |                            |                               |                                       |                                          |                            |                         |                       |                        |
| * Ejercicio 2                                   | 018                                                             |                         |                            | Exclusión Clasificación (  | Orgánica:Seleccionar Valor-   | •                                     |                                          |                            |                         |                       |                        |
| Clasificación Orgánica:                         | 8AG00 - VALDEOMILLOS LOPE                                       | EZ, MIGUEL ANGEL        | ~                          | Exclusión Clasificación F  | uncional:Seleccionar Valor-   | · •                                   |                                          |                            |                         |                       |                        |
| Clasificación Funcional:                        | l'odos los Valores de Columna)<br>Todos los Valores de Columna) | )                       | ×                          | Exclusión Clasificación Ec | onómica:Seleccionar Valor-    | · · · · · · · · · · · · · · · · · · · |                                          |                            |                         |                       |                        |
| Expediente Gestor                               | rodos los Valores de Columna)<br>rodos los Valores de Columna)  | )                       | ×                          | Busqueda Exacta (          | organica: 🚻                   |                                       |                                          |                            |                         |                       |                        |
| Tercero (                                       | rodos los Valores de Columna)                                   | )                       | ~                          |                            |                               |                                       |                                          |                            |                         |                       |                        |
|                                                 |                                                                 |                         |                            |                            | Aplica                        | Restablecer 👻                         |                                          |                            |                         |                       |                        |
|                                                 |                                                                 |                         |                            |                            |                               |                                       |                                          |                            |                         |                       |                        |
|                                                 | Selección f                                                     | echa contable           |                            |                            |                               |                                       |                                          |                            |                         |                       |                        |
|                                                 | Fecha Contab                                                    | ole Desde 01/01/2018    | 🖄 Fecha Contable           | e Hasta 26/09/2018         | 120                           |                                       |                                          |                            |                         |                       |                        |
|                                                 |                                                                 |                         |                            | Aplicar Restab             | lecer 🔻                       |                                       |                                          |                            |                         |                       |                        |
| 4                                               |                                                                 |                         |                            |                            |                               |                                       |                                          |                            |                         |                       |                        |
|                                                 | Indicar la                                                      | a clasificación a la qu | ue mostrar datos y s       | subtotales de la cor       | isulta                        |                                       |                                          |                            |                         |                       |                        |
|                                                 | * Clasificac                                                    | tión: Económica         | ~                          |                            |                               |                                       |                                          |                            |                         |                       |                        |
|                                                 |                                                                 |                         |                            | Aplicar Restabled          | ier 🔻                         |                                       |                                          |                            |                         |                       |                        |
|                                                 |                                                                 |                         |                            |                            |                               |                                       |                                          |                            |                         |                       |                        |
|                                                 |                                                                 |                         |                            |                            |                               |                                       |                                          |                            |                         |                       |                        |
|                                                 |                                                                 |                         |                            |                            |                               |                                       |                                          |                            |                         |                       |                        |
|                                                 |                                                                 |                         |                            |                            |                               |                                       |                                          |                            |                         |                       |                        |
|                                                 |                                                                 |                         |                            |                            |                               |                                       |                                          |                            |                         |                       |                        |
|                                                 |                                                                 |                         |                            |                            |                               |                                       |                                          |                            |                         |                       |                        |
|                                                 |                                                                 |                         |                            |                            |                               |                                       |                                          |                            |                         |                       |                        |
|                                                 |                                                                 |                         |                            |                            |                               |                                       |                                          |                            |                         |                       |                        |
|                                                 |                                                                 |                         |                            |                            |                               |                                       |                                          |                            |                         |                       |                        |
| Bienvenida Avance: page 1<br>javascript:void(0) | > Presupuesto Corriente de C                                    | Gastos: Acotación       |                            |                            |                               |                                       |                                          |                            |                         |                       |                        |
| Oracle BI Interacti                             |                                                                 |                         |                            |                            |                               |                                       |                                          |                            |                         | E                     | 5 9:24<br>26/09/2018 💻 |